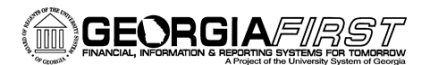

# Processing Phone Bill Using Allocations v9.2

In PeopleSoft Financials v9.2, we are using allocations for phone bill processing rather than using the large modification and custom tables. There are two parts to this setup. The first is defining the allocation step. The second is creating the PLANT journal for Basis. This job aid is designed to help you with this setup.

### Part 1: Defining Allocation Step

- 1. Navigation: Allocations > Define and Perform Allocations > Define Allocation Step
- 2. Select the Add a New Value tab
- 3. Enter/Select your Business Unit
- 4. Enter a name for your Allocation Step (i.e., PHONE1)
- 5. On the **Type** tab:
  - a. In the **Description** field, enter a description for your Phone Allocation (i.e., Phone Allocation)
  - b. In the **Allocation Type** drop down, select **Arithmetic Operation** (this indicates that the allocation calculation is a mathematical operation between the pool and the basis)
  - c. In the Extension opcode drop down, select Multiply
  - d. In the Transaction Code field, enter or select DEFAULT

| Favorites - Main Menu - Allocations - Define and Pe                                  | erform Allocations -> Define Allocation Step |
|--------------------------------------------------------------------------------------|----------------------------------------------|
| ORACLE All - Search                                                                  | Advanced Search                              |
| Type         Pool         Basis         Target         Offset         Output Options | Batch Records Amount Fields                  |
| SetID 43000                                                                          | Step PHONE1                                  |
| Effective Date                                                                       | Find   View All First 🕚 1 of 1 🕑 Last        |
|                                                                                      | • -                                          |
| *Effective Date 01/01/2015                                                           | Status Active                                |
| *Description Phone Allocation                                                        |                                              |
| *Allocation Type Arithmetic Operation                                                | ✓ Extension opcode Multiply ✓                |
| Transaction Code DEFAULT Q Default                                                   |                                              |
|                                                                                      |                                              |

People Soft

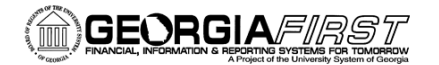

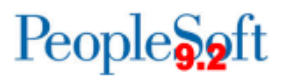

- 6. Go to the **Pool** tab:
  - a. In the **Pool Record Type** drop down, select **Fixed Amount** (a fixed amount will be charged per phone)
  - b. With this selection of Fixed Amount, all other fields will be grayed out

| DRACLE"                                               | All V Search          | Advance                     | ed Search                                     |
|-------------------------------------------------------|-----------------------|-----------------------------|-----------------------------------------------|
| <u>Type</u> Pool <u>B</u> asis <u>Target</u> <u>O</u> | ffset Output Options  | Batch Records Amount Fields |                                               |
| SetID                                                 | 43000                 | Step PHONE1                 |                                               |
| Effective Date                                        |                       |                             | Find View All First 🕙 1 of 1 🕑 Last           |
| Effective Date                                        | 01/01/2015            | Status Active               | Description Phone Allocation                  |
| Pool Record                                           |                       |                             |                                               |
| *Pool Record Type                                     | Fixed Amount          | $\checkmark$                | Pool Ledger ACTUALS                           |
| Time Span                                             |                       |                             | *Pool factor 100.0000                         |
| Zero Pool Amount Option                               | Select Next Pool      | $\checkmark$                |                                               |
| Pool Fields                                           |                       |                             | Find   View All First 🕚 1 of 1 🕑 Last         |
| *Field Name                                           |                       | $\checkmark$                | + -                                           |
| How Specified                                         |                       |                             |                                               |
|                                                       | Selected Detail Value | s Selected Tree N           | odes Range of Values                          |
| Specify Values/Range of Values                        | /Tree Nodes           |                             | Find   View All   🖾   🔜 First 🕙 1 of 1 🕑 Last |

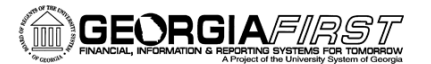

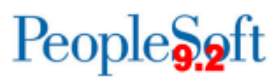

- 7. Go to the **Basis** tab:
  - a. In the Basis Record Type drop down, select Ledger Group
  - b. In the Basis Ledger, enter or select PLANT
  - c. In the **Zero Basis** drop down, select **Select Next Basis** (indicates that zero amount basis records should be skipped)
  - d. In the Basis Fields section, select Account in the Field Name drop down list
  - e. Ensure Selected Detail Values is selected
  - f. Enter the **Account number** in the PLANT ledger where your telephone information is housed

| orites - Main        | Menu • > Allocations • > Define and | d Perform Allocations       | location Step                |                          |
|----------------------|-------------------------------------|-----------------------------|------------------------------|--------------------------|
| RACLE <sup>.</sup>   | All - Search                        | >> Advanced                 | I Search                     |                          |
|                      |                                     |                             |                              |                          |
| rpe <u>P</u> ool Bas | is Target Offset Output Options     | Batch Records Amount Fields |                              |                          |
|                      | SetID 43000                         | Step PHONE1                 |                              |                          |
| Effective Date       |                                     |                             | Find   View A                | II First 🕙 1 of 1 🕑 Last |
|                      | Effective Date 01/01/2015           | Status Active               | Description Phone Allocation | ±١                       |
| Basis Record         | 1                                   |                             |                              |                          |
| E                    | asis Record Type Ledger Group       | $\checkmark$                | Basis Ledger PLANT           | ٩                        |
|                      | Time Span ITD                       |                             | *Basis factor 100.0000       |                          |
|                      | Zero Basis Select Next Basis        | ~                           |                              |                          |
| Basis Fields         |                                     |                             | Find View All                | First 🕚 1 of 1 🕑 Last    |
|                      | *Field Name Account                 | ~                           |                              | + -                      |
| How Spec             | ified                               |                             |                              |                          |
|                      | Selected Detail Va                  | lues O Selected Tree Nod    | es O Range of Values         |                          |
| Specify Value        | s/Range of Values/Tree Nodes        |                             | Find   View All   🗖   🔣      | First 🕚 1 of 1 🕑 Last    |
| Value                | То                                  | Exception                   | IS %                         |                          |
| 771000               |                                     | Details                     |                              |                          |

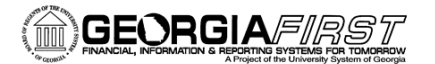

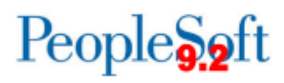

- 8. Go to the Target tab:
  - a. In the Target Record Type drop down, select Journal Records
  - b. In the Target Ledger field, enter or select ACTUALS
  - c. In the Time Span field, enter or select PER (for current period activity)
  - d. In the **Specify Field Values**, enter the field values that should be in the target record (add a row after specifying a field name):
    - i. Account (source = Basis)
    - ii. Budget Reference (source = Basis)
    - iii. Class Field (source = Basis)
    - iv. Department (source = Basis)
    - v. Fund Code (source = Basis)
    - vi. Program Code (source = Basis)

| RACLE                                                                                                    | All 👻                                                                                                   | Search                                                                     |                                         | >> Advanced Search            |                                 |                            |                                |                                                                                                    |                                    |
|----------------------------------------------------------------------------------------------------|----------------------------------------------------------------------------------------------------|----------------------------------------------------------------------------|-----------------------------------------|-------------------------------|---------------------------------|----------------------------|--------------------------------|----------------------------------------------------------------------------------------------------|------------------------------------|
| pe Pool Basis Target                                                                                                    | Offset                                                                                                  | Output Options                                                             | <u>B</u> atch                           | Records Amount Fields         |                                 |                            |                                |                                                                                                    |                                    |
| SetID                                                                                                    | 43000                                                                                                   |                                                                            |                                         | Step PHONE1                   |                                 |                            |                                |                                                                                                    |                                    |
| fective Date                                                                                                    |                                                                                                    |                                                                            |                                         |                               |                                 | Find   Vie                 | w All 💦 First 🕚                | 1 of 1                                                                                                    | 🕑 L                                |
| Effective Date                                                                                                    | 01/01/20                                                                                                | 15                                                                         |                                         | Status Active                 | Des                             | cription Phone Allocation  |                                |                                                                                                    | +                                  |
| Target Record                                                                                                    |                                                                                                    |                                                                            |                                         |                               |                                 |                            |                                |                                                                                                    |                                    |
|                                                                                                    |                                                                                                    |                                                                            |                                         |                               |                                 |                            |                                |                                                                                                    |                                    |
| Target Record Type                                                                                                    | Journal                                                                                                 | Records                                                                    |                                         | ✓                             | Target                          | Ledger ACTUALS             |                                |                                                                                                    |                                    |
| Target Record Type Time Span                                                                                                    | PER                                                                                                    | Records                                                                    |                                         | Y                             | Target                          | Ledger ACTUALS             |                                |                                                                                                    |                                    |
| Target Record Type<br>Time Span<br>Basis Span Opt                                                                                      | PER<br>Combine                                                                                          | Records                                                                    |                                         | ✓<br>✓                        | Target                          | an Opt Divide Target Acros | ss Periods                     |                                                                                                    | ~                                  |
| Target Record Type<br>Time Span<br>Basis Span Opt<br>Specify Field Values                                                              | PER<br>Combine                                                                                          | Records                                                                    |                                         | ▼<br>▼ T<br>Pers              | Target<br>arget Sponalize       | an Opt Divide Target Acros | ss Periods<br>First 🕙 1-6 of 6 | 5 🕑 La                                                                                                    | <b>∨</b><br>ast                    |
| Target Record Type<br>Time Span<br>Basis Span Opt<br>Specify Field Values<br>*Field Name                                               | PER<br>Combine                                                                                          | Records<br>Q<br>Periods for Basis<br>*Source                               |                                         | T<br>Persi<br>Field Mapping   | Target<br>arget S<br>onalize    | an Opt Divide Target Acros | ss Periods<br>First 🕢 1-6 of 6 | ĵ € La                                                                                                    | <b>∨</b><br>ast                    |
| Target Record Type Time Span Basis Span Opt Specify Field Values *Field Name Account                                                   | PER<br>Combine                                                                                          | Records<br>Periods for Basis<br>*Source<br>Basis                           | ~                                       | T  Perse  Field Mapping       | Target<br>arget S<br>conalize   | an Opt Divide Target Acros | ss Periods<br>First 🛞 1-6 of 6 | 5 🕑 La                                                                                                    | v<br>ast                           |
| Target Record Type Time Span Basis Span Opt Specify Field Values *Field Name Account Budget Reference                                  | PER<br>Combine                                                                                          | Records<br>Periods for Basis<br>Source<br>Basis<br>Basis                   | >                                       | T Perse Field Mapping         | Target<br>Garget Sp<br>Conalize | an Opt Divide Target Acros | ss Periods<br>First 🛞 1-6 of 6 | 5 🕑 La<br>+<br>+                                                                                                    | v<br>ast                           |
| Target Record Type Time Span Basis Span Opt Specify Field Values *Field Name Account Budget Reference Class Field                      | PER<br>Combine                                                                                          | Records<br>Periods for Basis<br>Source<br>Basis<br>Basis<br>Basis<br>Basis | >                                       | T Pers Field Mapping          | Target<br>arget S<br>ionalize   | an Opt Divide Target Acros | ss Periods<br>First ④ 1-6 of 6 | 5 (k) L2<br>+<br>+<br>+                                                                                                    | <ul> <li>ast</li> <li>-</li> </ul> |
| Target Record Type Time Span Basis Span Opt Specify Field Values *Field Name Account Budget Reference Class Field Department           | PER<br>Combine                                                                                          | Records Periods for Basis Source Basis Basis Basis Basis Basis Basis       | > > >                                   | T Pers Field Mapping          | Target<br>Garget S<br>Conalize  | an Opt Divide Target Acros | ss Periods<br>First 🛞 1-6 of 6 | 5 🕑 L2<br>+<br>+<br>+<br>+                                                                                                    | ><br>ast<br>-                      |
| Target Record Type Time Span Basis Span Opt Specify Field Values *Field Name Account Budget Reference Class Field Department Fund Code | Journal       PER       Combine       V       V       V       V       V       V       V       V       V | Records Periods for Basis Source Basis Basis Basis Basis Basis Basis Basis | >>>>>>>>>>>>>>>>>>>>>>>>>>>>>>>>>>>>>>> | V T<br>Perso<br>Field Mapping | Target<br>Farget S<br>Fonalize  | an Opt Divide Target Acros | First 🕢 1-6 of 6               | <ul> <li>E</li> <li>E</li> <li>E&lt;</li></ul> | ><br>ast<br>-                      |

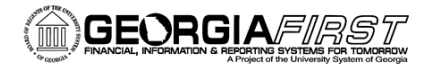

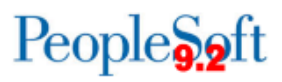

- 9. Go to the **Offset** tab:
  - a. In the Offset Record Type drop down, select Journal Records
  - b. In the Offset Ledger field, enter or select ACTUALS
  - c. In the **Specify Field Values** section, enter the field values that should make up the offset entries
    - i. Account (source = Value)
    - ii. Budget Reference (source = Value)
    - iii. Class Field (source = Value)
    - iv. Department (source = Value)
    - v. Fund Code (source = Value)
    - vi. Program Code (source = Value)

| Favorites - Main Menu -                          | > Allocations - >     | Define and Perfo | orm Allocations $\Rightarrow$ > | Define Allocation Step      |                 |                |      |
|--------------------------------------------------|-----------------------|------------------|---------------------------------|-----------------------------|-----------------|----------------|------|
|                                                  | All - Se              | arch             | >>                              | Advanced Search             |                 |                |      |
| <u>Type</u> <u>Pool</u> <u>B</u> asis <u>T</u> a | arget Offset O        | utput Options Ba | tch Records Amou                | unt Fields                  |                 |                |      |
|                                                  | SetID 43000           | Step             | PHONE1                          |                             |                 |                |      |
| Effective Date                                   |                       |                  |                                 |                             | Find View All   | First 🕙 1 of 1 | Last |
| E                                                | ffective Date 01/01/2 | 015 Status       | Active                          | Description Phone Allo      | ocation         |                | + -  |
| Offset Record                                    |                       |                  |                                 |                             |                 |                |      |
| Offset F                                         | Record Type Journal   | Records          | ~                               | Offset Ledger ACTUALS       | Q               |                |      |
| Specify Field Values                             |                       |                  |                                 | Personalize   Find   View A | 🖾   🔜 🛛 First 🕚 | 1-6 of 6 🕑 L   | ast  |
| *Field Name                                      | *Source               | e                | Field Mapping                   | Value / Mask                |                 |                |      |
| Account                                          | ✓ Value               | • •              |                                 | 771900                      |                 | ۹ 🛨            |      |
| Budget Reference                                 | ✓ Value               | • •              |                                 | 2015                        |                 | ۹ 💽            |      |
| Class Field                                      | ✓ Value               | • •              |                                 | 11000                       |                 | ۹ 💽            |      |
| Department                                       | ✓ Value               | • •              |                                 | 1067433                     |                 | ۹ 🛨            |      |
| Fund Code                                        | ✓ Value               | • •              |                                 | 10500                       |                 | ۹ +            | _    |
| Program Code                                     | Value                 | • •              |                                 | 16700                       |                 | ۹ +            |      |

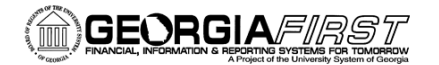

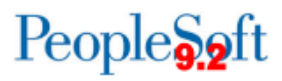

#### 10. Go to the **Output Options** tab:

- a. In the **Journal ID Mask** field, enter the mask you would like to use for Phone Allocations (i.e., PHA)
- b. In the **Journal Date Code** drop down, select **End of period** (will date the journal on the last day of the current period)
- c. In the Journal Source field, make sure ALO (for allocations) is listed
- d. Select the **Edit Journals** checkbox
- e. Select the Budget Check Journals checkbox

| Favorites - Main Menu - Allocations - Define and Perform Allocations - Define Allocation Step        |        |
|----------------------------------------------------------------------------------------------------|--------|
| ORACLE All - Search >>>> Advanced Search                                                             |        |
| Iype         Basis         Iarget         Ottput Options         Batch Records         Amount Fields |        |
| SetID 43000 Step PHONE1                                                                              |        |
| Effective Date Find   View All First (1 of 1                                                         | East 🛛 |
| Effective Date 01/01/2015 Status Active Description Phone Allocation                                 | + -    |
| Journal Options                                                                                      |        |
| Journal ID Mask PHA Reference Number                                                                 |        |
| Journal Date Code End of the Period                                                                  |        |
| Journal Source ALO 🔍                                                                                 |        |
| Reversal: Do Not Generate Reversal Commitment Control                                                |        |
| Post Journal(s) I Edit Journal(s) I Budget Check Journal(s)                                          |        |
| When No Journals are Created Issue Warning Message                                                   |        |
| Currency Conversion                                                                                  |        |
| Rate Type Q Currency Effective Date Code Jrnl Date V                                                 | ]      |

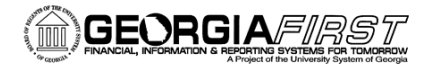

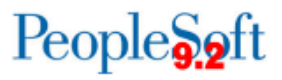

#### 11. Go to the Batch Records tab:

- a. This page indicates the temporary tables that are used during the Allocations process.
- b. No changes need to be made to this page.

| Favorites - Main Menu - Allocations - Define and                                     | Perform Allocations | → Define Allocation Step              |   |
|--------------------------------------------------------------------------------------|---------------------|---------------------------------------|---|
| ORACLE All Search                                                                    |                     | Advanced Search                       |   |
| Iype         Pool         Basis         Iarget         Offset         Output Options | Batch Records       | Amount Fields                         |   |
| SetID 43000                                                                          | Step PHONE1         |                                       |   |
| Effective Date                                                                       |                     | Find   View All First 🕚 1 of 1 🕑 Last |   |
| Effective Date 01/01/2015                                                            | Status Active       | Description Phone Allocation          | 1 |
| Temporary Tables                                                                     |                     |                                       |   |
| Pool ALC_GL_P_TAO                                                                    |                     | Default                               |   |
| Basis ALC_GL_B_TAO                                                                   |                     | Basis Summary ALC_GL_BS_TAO           |   |
| Target Detail ALC_GL_T_TAO                                                           |                     | Target Summary ALC_GL_TS_TAO          |   |
| Offset Detail ALC_GL_O_TAO                                                           |                     | Offset Summary ALC_GL_OS_TAO          |   |
| Target Balance ALC_GL_TB_TAO                                                         |                     |                                       |   |
| Calculation Log ALC_CLOG_TAO                                                         |                     |                                       |   |

- 12. Go to the Amount Fields tab:
  - a. In the **Fixed Pool Amount** field, enter the fixed pool amount indicating the cost per phone

|                                       |                             |              |                     |          |                             |            |                   | Home Wo            | rklist   MultiCh                                                                                                    | annel C |
|---------------------------------------|-----------------------------|--------------|---------------------|----------|-----------------------------|------------|-------------------|--------------------|----------------------------------------------------------------------------------------------------|---------|
| RACLE <sup>®</sup>                    | All - Search                |              | Advanced Search     |          |                             |            |                   |                    |                                                                                                    |         |
|                                       |                             |              |                     |          |                             |            |                   |                    |                                                                                                    | No      |
| e <u>P</u> ool <u>B</u> asis <u>T</u> | arget Offset Output Options | Batch Record | s Amount Fields     |          |                             |            |                   |                    |                                                                                                    | THC.    |
|                                       |                             |              |                     |          |                             |            |                   |                    |                                                                                                    |         |
|                                       | SetID 43000 Step P          | PHONE1       |                     |          |                             |            |                   |                    |                                                                                                    |         |
| ctive Date                            |                             |              |                     |          |                             |            |                   | Find   View All    | First 🥙 1 of 1                                                                                                    | Las     |
| Effect                                | ive Date 01/01/2015 Status  | Active       | Description         | on Phone | Allocation                  |            |                   |                    |                                                                                                    |         |
| llocation Amount Field N              | lappings                    |              |                     |          |                             |            | Find   Vi         | ew All 💿 First 🕙 1 | of 1 🕑 Last                                                                                                    |         |
|                                       |                             | 00.470       |                     |          |                             |            |                   |                    | + -                                                                                                    |         |
| Fixed Poo                             | Amount                      | 20.170       |                     |          |                             |            |                   |                    |                                                                                                    |         |
| Allocation Amount Field               | IS                          |              |                     |          |                             | Personaliz | ze   Find   🖾   🔣 | First 🕙 1-7 of 7 🔮 | Last                                                                                                    |         |
| Field Name                            | Pool                        | В            | asis                |          | Target                      |            | Offset            |                    |                                                                                                    |         |
| Amount                                |                             | F            | Posted Total Amount | ~        | Foreign Amount              | ~          | Foreign Amount    |                    | <ul> <li>Image: A set of the set of the</li></ul> |         |
| Base Amount                           |                             |              |                     |          | Monetary Amount             | ~          | Monetary Amount   |                    | <ul> <li>Image: A set of the set of the</li></ul> |         |
|                                       |                             |              |                     |          |                             |            |                   |                    |                                                                                                    |         |
| Log Amount                            | Allocations Pool Amount     | <b>v</b> 7   | lloc Basis Amt      | ~        | Alloc Target/Offset Amount  | ~          |                   |                    |                                                                                                    |         |
| Log Ross Amount                       | Allocations Pool PBA Amount | ~            |                     |          | Alloc Target/Offset PBA Amt | ~          |                   |                    |                                                                                                    |         |
| LUG Dase Amount                       |                             |              |                     |          |                             |            |                   |                    |                                                                                                    |         |
| Log base Amount                       |                             |              |                     |          |                             |            |                   |                    |                                                                                                    |         |
| Log Basis Total Amount                |                             |              | Ilos Basis Total    | ~        |                             |            |                   |                    |                                                                                                    |         |

13. Select the Save button

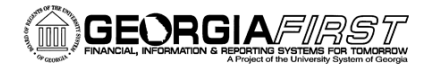

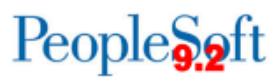

## Part 2: Create the PLANT Journal for the Basis

- 1. Navigation: General Ledger > Journals > Journal Entry > Create/Update Journal Entries
- 2. Select Add a New Value
- 3. Enter or select your Business Unit
- 4. Enter a **Journal ID**. It is suggested that you use some sort of mask to easily identify this journal as your phone journal (i.e., prefix the journal ID with "PH").
- 5. In the Ledger Group field, enter or select PLANT
- 6. In the **Source** field, enter or select ALO (for allocations)
- 7. Go to the Lines tab
- 8. In the Lines section, enter the lines detail for each department
  - a. In the **Amount** field, enter the number of phones that are in that department (this value will be multiplied by the fixed amount you entered earlier when defining the allocation step)

| Favorites | avorites Main Menu > General Ledger > Journals > Journal Entry > Create/Update Journal Entries |                 |        |                    |       |            |            |          |                  |         |        |               |           |                              |
|-----------|------------------------------------------------------------------------------------------------|-----------------|--------|--------------------|-------|------------|------------|----------|------------------|---------|--------|---------------|-----------|------------------------------|
|           |                                                                                                |                 |        | 13                 |       |            |            |          |                  |         |        |               |           | 🔊 New Window 🛛 📝 Personalize |
| Header    | Lines                                                                                          | Totals          | Errors | s <u>A</u> pproval |       |            |            |          |                  |         |        |               |           |                              |
| Unit:     | 43000                                                                                          | Journal ID:     | PH     | 00001010           | Date: | 10/28/2014 | *Pro       | ocess: 🕒 | dit Journal 🗸 Pr | ocess   |        |               |           |                              |
| Templ     | ate List                                                                                       | Search Criteria |        |                    |       | E          | rrors Only |          | ine: 10 🕱 🗷      |         |        |               |           |                              |
| 🔽 Lin     | es                                                                                             |                 |        |                    |       |            |            |          |                  |         |        |               |           | Personalize   Find   🗖   🛗   |
| Selec     | t Line                                                                                         | SpeedType       |        | Account            | Fund  | Dept       | Program    | Class    | Project          | Bud Ref | Amount | Open Item Key | Reference | Journal Line Description     |
|           | 1                                                                                              |                 | Q      | 771900             | 16000 | 1641140    | 14400      | 11000    |                  | 2015    | 2.00   |               |           | Telecom - Other              |
|           | 2                                                                                              |                 | Q      | 771900             | 15000 | 1508054    | 11100      | 11000    |                  | 2015    | 5.00   |               |           | Telecom - Other              |
|           | 3                                                                                              |                 | Q      | 771900             | 14000 | 1418046    | 11300      | 40000    |                  | 2015    | 2.00   |               |           | Telecom - Other              |
|           | 4                                                                                              |                 | Q      | 771900             | 14000 | 1418044    | 11300      | 40000    |                  | 2015    | 3.00   |               |           | Telecom - Other              |
|           | 5                                                                                              |                 | Q      | 771900             | 14000 | 1418040    | 11300      | 40000    |                  | 2015    | 1.00   |               |           | Telecom - Other              |
|           | 6                                                                                              |                 | Q      | 771900             | 14000 | 1418037    | 11300      | 40000    |                  | 2015    | 3.00   |               |           | Telecom - Other              |
|           | 7                                                                                              |                 | Q      | 771900             | 14000 | 1418016    | 11300      | 40000    |                  | 2015    | 12.00  |               |           | Telecom - Other              |
|           | 8                                                                                              |                 | Q      | 771900             | 14000 | 1418014    | 11300      | 40000    |                  | 2015    | 41.00  |               |           | Telecom - Other              |
|           | 9                                                                                              |                 | Q      | 771900             | 14000 | 1417611    | 11300      | 41200    |                  | 2015    | 8.00   |               |           | Telecom - Other              |
|           | 10                                                                                             |                 | Q      | 771900             | 14000 | 1417403    | 13100      | 41300    |                  | 2015    | 12.00  |               |           | Telecom - Other              |
|           |                                                                                                |                 |        |                    |       |            |            |          |                  |         |        |               |           |                              |

- 9. Save the journal entry
- 10. In the Process drop down, select Edit Journal and click the Process button
- 11. Once the journal has a valid header and budget status, select Post Journal